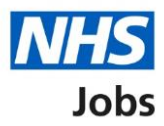

# How to respond to a contract in NHS Jobs user guide

This guide gives you instructions for how to respond to a contract in the NHS Jobs service.

If you receive a contract offer, you'll download and save your contract of employment and read through it and make sure it's correct. You'll also be able to download any supporting information.

To confirm your response, you'll choose one of the following options:

- accept the contract and confirm taking the job
- get more information or ask questions about the contract
- reject the contract and add your reason why

# Contents

| How to respond to a contract in NHS Jobs user guide1    |
|---------------------------------------------------------|
| Review your contract                                    |
| Save then respond to your contract4                     |
| What do you want to do with your contract?5             |
| Contract accepted6                                      |
| Get more information or ask questions7                  |
| Why are your rejecting the contract and the job offer?8 |
| Contract rejected9                                      |

## **Review your contract**

This page gives you instructions for how to review your contract.

To review your contract, complete the following steps:

- 1. Select the 'View application' link (optional).
- 2. Select the '<u>Review contract</u>' link.

| <b>NHS</b> Jobs             |                                 |                  |                       | Liam MA Sign out                    |
|-----------------------------|---------------------------------|------------------|-----------------------|-------------------------------------|
|                             |                                 |                  |                       | English <sup> </sup> <u>Cymraeg</u> |
| BETA Your feedback will     | help us to improve this service |                  |                       |                                     |
| Your applicati              | ions                            |                  |                       |                                     |
| Job title                   | Employer                        | Job closing date | Application           | Task                                |
| IT Trainer<br>T0111-22-5186 | NHS Training and Support        | 23 February 2022 | View 1<br>application | Review contract 2                   |

#### Save then respond to your contract

This page gives you instructions for how to save then respond to your contract.

**Important:** Download and save your contract of employment and supporting information before you continue. The link is temporary and will expire. Read through it and make sure it's correct.

To save then respond to your contract, complete the following steps:

- 1. Select the 'Download and save your contract and supporting information' links.
- 2. Select the '<u>Continue and respond</u>' button.

| NHS <sup>,</sup>                                                                                                    | obs                                                                                                    |                                                                                                    |                | michael war       | dman<br>nglish <sup> </sup> | <u>Sign out</u><br><u>Cymraeg</u> |
|----------------------------------------------------------------------------------------------------|----------------------------------------------------------------------------------------------------|----------------------------------------------------------------------------------------------------|----------------|-------------------|-----------------------------|-----------------------------------|
| BETA Your fee                                                                                                    | <u>dback</u> will help us to imp                                                                                                    | prove this service.                                                                                    |                |                   |                             |                                   |
| Save the<br>contract                                                                                                    | n respond to                                                                                                    | o your Test Te                                                                                         | st             |                   |                             |                                   |
| 1. Download a<br><u>Test Test cor</u><br><u>Pension info</u><br><u>Training dow</u><br><u>NHS Pension</u><br>2. Read throug | Ind save your contract<br><u>ntract of employmen</u><br><u>nrmation (DOCX, 17 F</u><br><u>sument (DOCX, 17 KE</u><br><u>so (opens in a new ta</u><br><u>so the contract and n</u> | t and supporting inform<br>t <u>(PDF, 4 KB)</u><br>( <u>B)</u><br><u>b)</u><br>nake sure it's correct. | mation:        |                   |                             |                                   |
| 3. Continue an                                                                                                    | nd respond to it.<br><b>d respond</b>                                                                                                    |                                                                                                    |                |                   |                             |                                   |
| <u>Back to your a</u>                                                                                                    | <u>pplications</u>                                                                                                    |                                                                                                    |                |                   |                             |                                   |
| <u>Privacy, policy</u>                                                                                                    | Terms and conditions                                                                                                    | Accessibility Statement                                                                                | <u>Cookies</u> | Help and guidance | © Cro                       | wn copyright                      |

**Tip:** The contract of employment document is downloaded and saved in a portable document format (PDF).

#### What do you want to do with your contract?

This page gives you instructions for how to respond to your contract.

To respond to your contract, complete the following steps:

- 1. Select an answer:
  - 'Accept it and confirm taking the job'
  - 'Get more information or ask questions about it'
  - '<u>Reject both the contract and job offer</u>'
- 2. Select the 'Continue' button.

|   | Jobs                                                                                     | Liam MA     | Sign out     |
|---|------------------------------------------------------------------------------------------|-------------|--------------|
|   |                                                                                          | English     | Cymraeg      |
|   | BETA Your feedback will help us to improve this service.                                 |             |              |
| 1 | Continue Continue Continue Continue Continue Continue Continue Continue                  |             |              |
|   | Privacy policy Terms and conditions Accessibility Statement Cookies How to apply for job | 05<br>© Cro | wn copyright |

#### **Contract accepted**

This page shows confirmation you've accepted the contract.

**Important:** You'll only see this page if you've accepted the contract. You'll receive a confirmation email. Your start date is shown. If you need to contact the hiring manager, use their email address, and quote the job reference.

To go back to your applications, complete the following step:

- 1. Use the 'Email address' link to contact the hiring manager (optional).
- 2. Select the 'Back to your applications' button.

|               | NHS Jobs                                                                                                    | Liam MA                       | Sign out       |
|---------------|----------------------------------------------------------------------------------------------------|-------------------------------|----------------|
|               |                                                                                                    | English                       | <u>Cymraeg</u> |
|               | BETA Your feedback will help us to improve this service.                                                                                                    |                               |                |
|               |                                                                                                    |                               |                |
|               | <b>Contract accepted</b><br>You've accepted the IT Trainer contract and confirmed<br>you're taking the job                                                                                                    |                               |                |
|               | We've sent you a confirmation email.                                                                                                    |                               |                |
| <b>1</b><br>2 | What happens next<br>Your start date is 01 March 2022. If you have any questions before<br>then you can speak to the hiring manager Joe Bloggs on or email<br>joe.bloggs@nhs.net, quoting the job reference T0111-22-5186.<br>Back to your applications |                               |                |
|               | Privacy policy Terms and conditions Accessibility Statement Cookies Hos                                                                                                    | w to apply for jobs<br>© Crow | /n copyright   |

You've accepted the contract and reached the end of this user guide.

#### Get more information or ask questions

This page gives you instructions for how to get more information or ask questions about your contract.

**Important:** You'll only see this page if you need more information or to ask questions about your contract. To contact the hiring manager, use their email address, and quote the job reference.

To get more information or ask questions about your contract, complete the following steps:

- **1.** Use the 'Email address' link to contact the hiring manager.
- 2. Select the 'Back to your applications' button.

|   | NHS Jobs                                                                                                    | Liam MA Sign out                    |
|---|----------------------------------------------------------------------------------------------------|-------------------------------------|
|   |                                                                                                    | English <sup> </sup> <u>Cymraeg</u> |
|   | BETA Your <u>feedback</u> will help us to improve this service.                                                                                                    |                                     |
| 1 | Get more information or ask questions<br>You can speak to the hiring manager Joe Bloggs on or email<br>joe.bloggs@nhs.net, quoting the job reference T0111-22-5186.<br>Back to your applications |                                     |
|   | Privacy.policy Terms and conditions Accessibility.Statement Cookies How to apply for jo                                                                                                    | <u>bs</u><br>© Crown copyright      |

Once the hiring manager has responded, you'll need to accept or reject the contract on the 'What do you want to do with your contract?' page.

#### Why are your rejecting the contract and the job offer?

This page gives you instructions for how to confirm why you're rejecting the contract and the job offer.

**Important:** You'll only see this page if you're rejecting the contract and the job offer. The hiring manager will see your response.

To add why you're rejecting the contract and the job offer, complete the following steps:

- 1. In the **Reject reason** box, enter the details.
- 2. Select the '<u>Reject the offer</u>' button.

|   | NHS Jobs                                                               | Liam MA Sign out                          |
|---|------------------------------------------------------------------------|-------------------------------------------|
|   |                                                                        | English <sup> </sup> <u>Cymraeg</u>       |
|   | BETA Your feedback will help us to improve this service.               |                                           |
|   | < Go back<br>Why are you rejecting the contract and<br>the job offer?  |                                           |
| 1 | Reject the offer                                                       |                                           |
| 2 |                                                                        |                                           |
|   | Privacy policy Terms and conditions Accessibility Statement Cookies Hi | ow to apply for jobs<br>© Crown copyright |

## **Contract rejected**

This page shows confirmation you've rejected the contract and the job offer.

**Important:** You'll receive a confirmation email that you've rejected the contract and the job offer.

To go back to your applications, complete the following step:

**1.** Select the 'Back to your applications' button.

|   | Jobs                                                                                          | Liam MA               | Sign out     |
|---|-----------------------------------------------------------------------------------------------|-----------------------|--------------|
|   |                                                                                               | English               | Cymraeg      |
|   | BETA Your <u>feedback</u> will help us to improve this service.                               |                       |              |
|   | <b>Contract rejected</b><br>You've rejected both the IT Trainer contract and the job<br>offer |                       |              |
| 1 | We've sent you a confirmation email.<br>Back to your applications                             |                       |              |
|   | Privacy policy. Terms and conditions Accessibility Statement Cookies How to apply for         | <u>jobs</u><br>© Crow | in copyright |

You've rejected the contract and job offer and reached the end of this user guide.